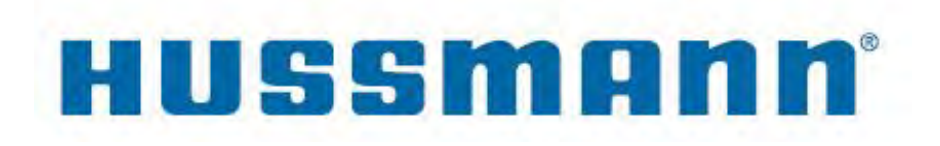

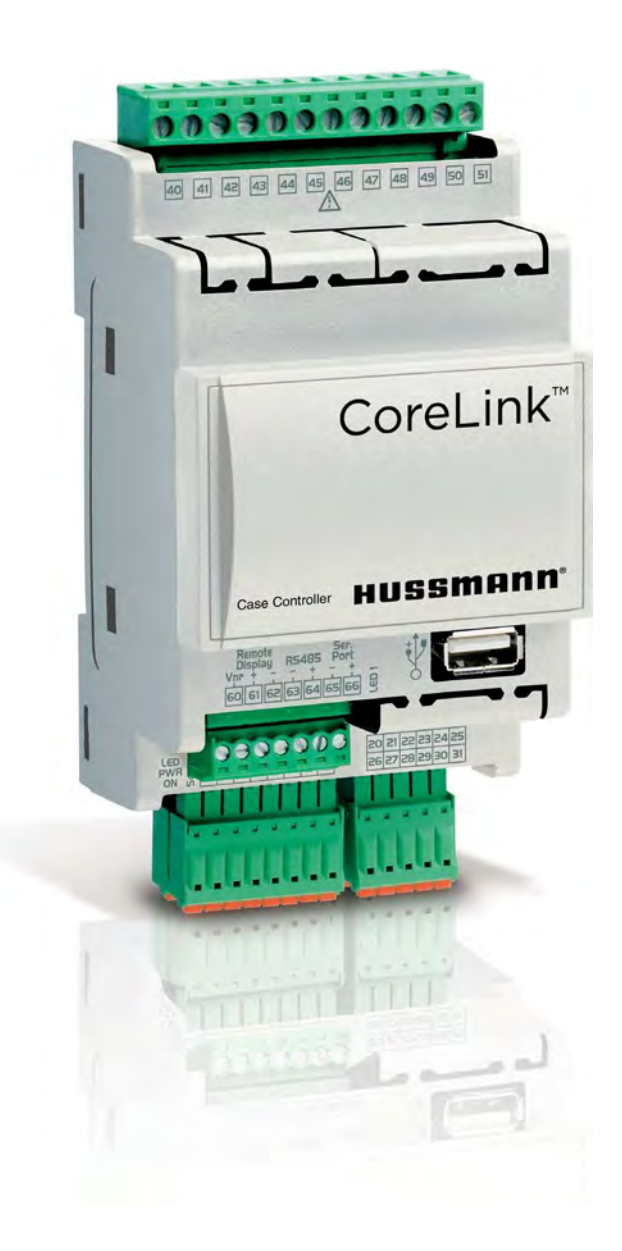

# CoreLink™

**Defrost Sync Setup** 

IMPORTANT Keep with controller for future reference! Application Manual Application Version 2.3.0 – 3.0.0

MANUAL- CORELINK DEFROST SYNC SETUP

#### Introduction

CoreLink has the ability to synchronize defrost with other CoreLink case controllers. This coordination can be beneficial in low temperature case setups that operate below freezing.

A single CoreLink case controller can manage up to 8 adjacent controllers in the system. This communication occurs over TCP/IP protocol. Each controller must be configured with a specific IP address identifier compatible with the preferred network.

This system has the benefit of being completely isolated as a small system group, up to 9 controllers, and with the option to expand to a large store network operation.

#### **Hardware Requirements**

- CoreLink Case Controller
- Ethernet Cable
- 16 Port Network Switch
- USB to Ethernet 2.0 Adaptor

#### Note:

USB to Ethernet adaptor must be Hussmann approved USB 2.0 unit. Generic adaptors could have compatibility issues.

### Optional

- Wireless Network Switch Router
- Wireless Miniature Router

#### **Software Requirements**

- Application Version 2.3.0-3.0.0
- Web UI 1.4.0+

#### System Setup

Defrost Sync Settings can be accessed within the CoreLink Web UI under *Config>Defrost.* 

To access CoreLink Web UI, enter controller IP in open browser address bar. Click enter to launch the CoreLink sign-in page. Enter username/password credentials to enter site.

Check application version information in the system tab. Make sure the current application and Web UI are compatible before you continue.

### **Assigning Controllers**

Access the defrost menu for defrost sync settings. **ONLY** one CoreLink controller can be set to MASTER, all other controllers set to **SLAVE**.

### **Defrost Sync Mode**

To enable this mode, look for **Defrost Sync Mode** in the defrost menu.

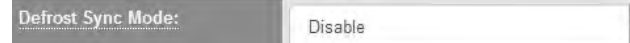

v

DEFAULT = Disabled

Here users can set the controller as either DISABLE / MASTER / SLAVE.

During setup, the user will have to access each controller one at a time to set the defrost sync mode setting.

## TCP/IP Defrost Synchronization (cont.)

### **Description of Operation**

The master controller will establish connection with the slave controllers.

The defrost settings between all controllers should be similar as configured from Hussmann factory. The only difference typically should be enabling this mode.

Should a user decide to use different settings, make sure all changes are applied equally across all controllers within the defrost sync group.

#### Refrigeration

During normal running the master controller will communicate with the configured slave controllers.

#### **Defrost Sequence**

Delay Defrost Drip Wait

Change defrost sequence timing in the Web UI under Config>Defrost>Defrost Sequence

When the master controller defrost countdown reaches 0:00 TIME, the master controller will begin the defrost sync operation. Defrost count can be viewed from the status page of the Web UI.

The master controller will enter defrost delay. The compressors will turn off and valves will move to 0%. A command is sent to the slave controllers to enter defrost delay. The master controller checks the status of all slave controllers until defrost delay is accomplished. Each controller will independently manage itself for most of the defrost cycle.

Defrost Delay – Pump down, time before defrost outputs turn on.

Defrost – The main defrost period when defrost outputs are ON depending on controller configuration.

Drip – Time period that defrost output is OFF and coil is allowed to drip moisture.

Wait – Controller is in a wait status for the duration of its timer. During this state, the controller is waiting for the master controller to send END WAIT command.

When the master controller enters the wait period, it begins to check the status of the other slave controllers in the system.

When all other controllers reach a wait status, the master controller will send out the END WAIT command. During this time period the master controller will end its own WAIT and the slave controllers. All controllers will enter refrigeration simultaneously.

In case of ERROR the SLAVE controllers will failsafe defrost on their own after one hour if a defrost command is not received from MASTER.

## 1. Determine network scheme

1.1 Preview store network legend to determine the CoreLink IP addresses and master/slave controller defrost scheme

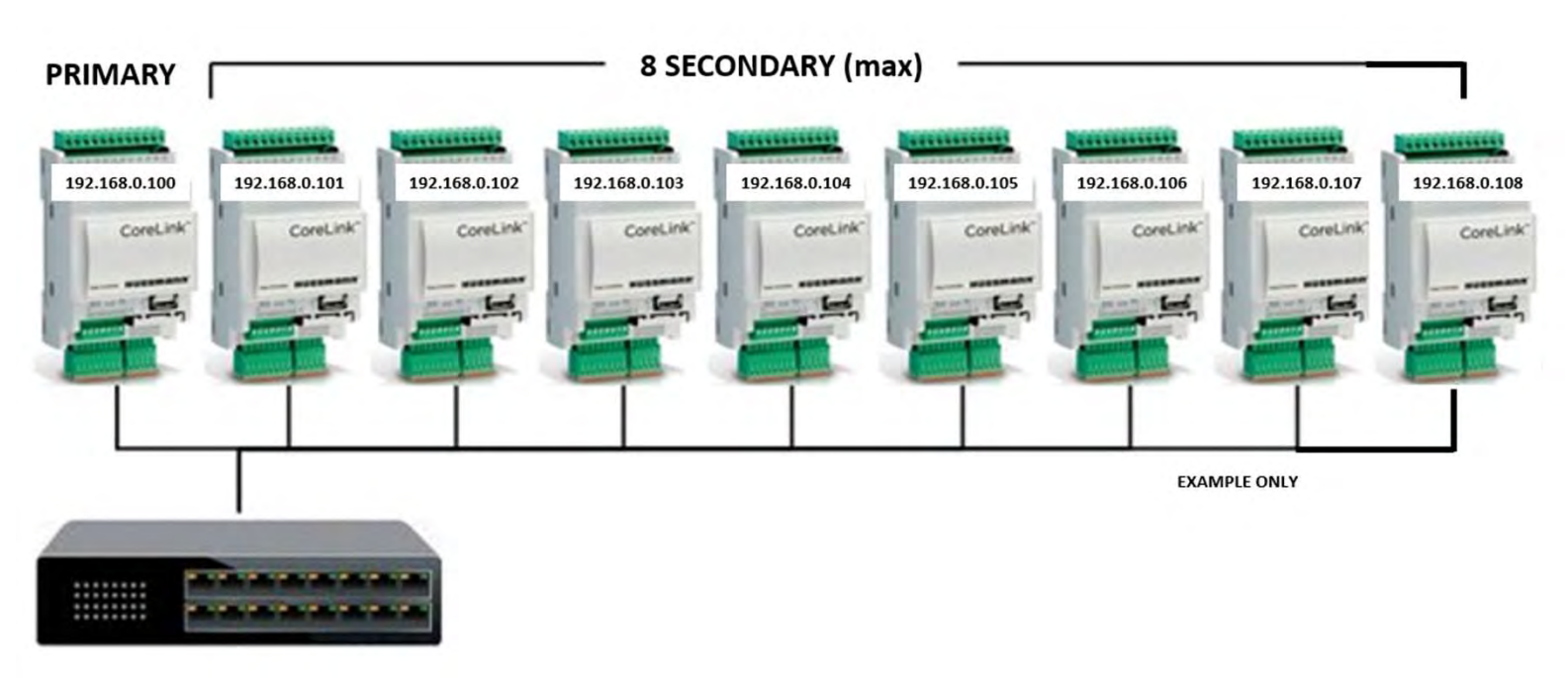

### 2. Connecting to CoreLink and modifying the IP address

2.1 Log into CoreLink and navigate to System menu 2.1.1 Select the pencil icon to modify IP address

| HUSSMANN                       | Status | Config <del>~</del> | Alarms                       | Commands       | I/0 <del>~</del> | System |
|--------------------------------|--------|---------------------|------------------------------|----------------|------------------|--------|
| System Status                  |        |                     |                              |                |                  |        |
| Status: REFR                   |        |                     |                              |                |                  |        |
| Case Model Family: RL4W        | -      |                     | Case N                       | ame: 🖍         |                  |        |
| Date: October 22, 2020 🖍       |        |                     | Time: 9                      | 22:27 AM 🖍     |                  |        |
| Bios Version: 2019050800       |        |                     | Web UI                       | Version: 1.8.0 |                  |        |
| Application Version: 2.6.0     |        |                     | Application Date Code: 61819 |                |                  |        |
| MAC Address: 00:50:b6:bf:6f:1c |        |                     | IP Address: 192.168.0.250 🖍  |                |                  |        |

## CoreLink Network Setup (cont.)

### 2.2 From the CoreLink network settings menu

- 2.2.1 Modify the IP address last 3 digits per network scheme
- 2.2.2 Select [Apply]
- 2.2.3 Return to System menu

| HUSSMHNN State | us Config + Alarms Commands I/O + Syste | rm Analysis Energy Diagnosis≁            | commission <del>*</del> |
|----------------|-----------------------------------------|------------------------------------------|-------------------------|
| TCP/IP         | Port                                    | Modbus RTU                               | Other                   |
| IP address:    | HTTP port:                              | Modbus slave:                            | VisoGraph Baud Rate:    |
| 192.168.0.100  | 80                                      | Enabled                                  | ✓ 38400 ✓               |
| Netmask:       | HTTPS port                              | Address:                                 | Timezone:               |
| 255.255.255.0  | 443                                     | 9                                        | DEFAULT                 |
| Network:       | Modbus slave port:                      | Baud Rate, Parity, Data Bits, Stop Bits: | Clock synchronization:  |
| 192.168.0.0    | 502                                     | 9600,N,8,1                               | Disabled ~              |
| Gateway:       | Isa WB port:                            |                                          | NTP server:             |
| 192.168.0.2    | 1131                                    |                                          | 193.204.114.232         |
| DNS:           | Isa Binding port:                       |                                          |                         |
| 192.168.0.254  | 1113                                    |                                          |                         |
| Secondary DNS: | Visoprog port                           |                                          |                         |
| 8.8.8.8        | 6666                                    |                                          |                         |
|                | SSH port                                |                                          |                         |
|                | 22                                      |                                          |                         |

#### 2.3 From the System menu

### 2.3.1 Reboot CoreLink to accept the new IP address

Restore Default Configuration

EXAMPLE ONLY

Apply

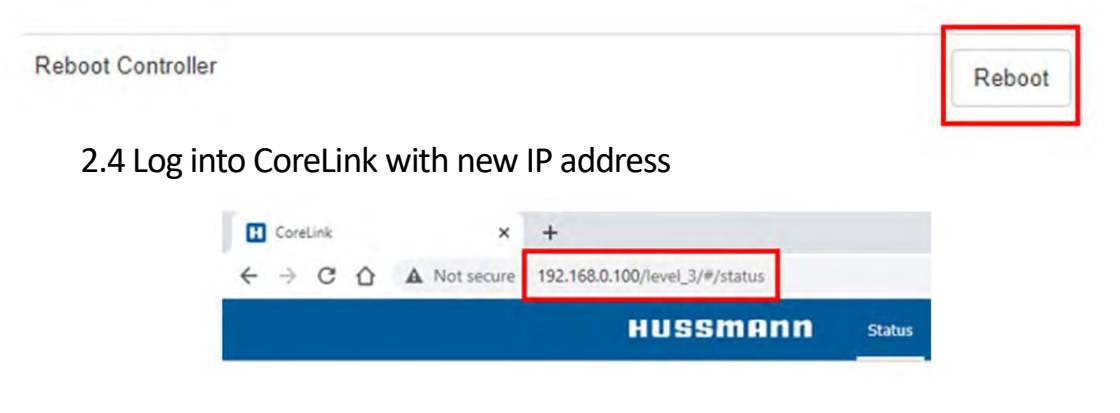

## Master CoreLink RLW Defrost Settings

## 1. Confirm the system clock is up to date

1.1 See Appendix A if system clock is out of sync

## 2. Modify RLW defrost parameters

2.1 Navigate to Defrost menu

- 2.1.1 Modify Defrost Time Mode to Specific Time
- 2.1.2 Modify the <u>Defrost Start Time</u> to **desired defrost time** for lineup and select [Apply]

2.1.2.1 User can [Cancel] the controller reboot

- 2.1.3 Modify Defrost Delay to 2 minutes
- 2.1.4 Modify <u>Max Wait</u> equal to (max duration min duration + 1) and select [Apply]
  - 2.1.4.1 User can [Cancel] the controller reboot
- 2.1.5 Modify the <u>Defrost Sync Mode</u> to **Master**
- 2.1.6 Modify the <u>Number of Slaves</u> to **number of slave controllers**
- 2.1.7 Add the <u>IP addresses</u> of **slave controllers from** network scheme
- 2.1.8 Select [Apply] and select [OK] to reboot for new defrost settings to apply

| HUSSMANN                     | Status Config - Alarms Comma         | ands I/O+ System Analysis Energy D | iagnosis <del>+</del> | commission +  |
|------------------------------|--------------------------------------|------------------------------------|-----------------------|---------------|
| Refrigeration                | Defrost                              |                                    | Defrost Sync          |               |
|                              | Defrost Mode: 0                      | Electric                           | Defrost Sync Mode:    | Master 🗸      |
| Defrost                      | Defrost Termination Mode: 🕄          | Temperature 🗸                      | Number of Slaves:     | 8             |
| Fans                         | Termination Temperature<br>Sensor: 6 | Defrost Terminate 🗸 🗸              | Slave IP 1:           | 192.168.0.101 |
| Alarm Settings<br>Anti-Sweat | Termination Temperature<br>Setpoint: | 48.0 (0 to 90) °F                  | Slave IP 2:           | 192.168.0.102 |
|                              | Temperature Combination:             | Min 🗸                              | Slave IP 3:           | 192.168.0.103 |
| Auxiliary Sensors            | Defrost Time Mode:                   | Specific Start Time 🗸              | Slave IP 4:           | 192 168 0 104 |
|                              | Defrost Interval:                    | 24 (1 to 24) hours                 | Slave IP 5:           | 192.168.0.105 |
|                              | Defrost Start Time:                  | 12:00 AM                           | Slave IP 6:           | 192.168.0.106 |
|                              | Defrosts Per Day:                    | 1 ~                                | Slave IP 7:           | 192.168.0.107 |
|                              | Dual Temp Defrost Output:            | Disable 🗸                          | Slave IP 8:           | 192.168.0.108 |
|                              | Apply                                |                                    | Apply                 |               |
|                              | Defrost Sequence                     |                                    |                       |               |
|                              | 1. Defrost Delay:                    | 2 (0 to 30) min                    |                       |               |
|                              | 2. Min Defrost Duration:             | 15 (1 to 360) min                  |                       |               |
|                              | 2. Max Defrost Duration:             | 45 (1 to 360) min                  |                       |               |
|                              | 3. Drip Time:                        | 0 (0 to 30) min                    |                       |               |
|                              | 4. Max Wait:                         | 31 (0 to 60) min                   |                       |               |
|                              | Apply                                |                                    |                       |               |

## Master CoreLink Insight Defrost Settings

## 1. Confirm the system clock is up to date

1.1 See Appendix A if system clock is out of sync

### 2. Modify Insight defrost parameters

2.1 Navigate to Defrost menu

- 2.1.1 Modify Defrost Time Mode to Specific Time
- 2.1.2 Modify the <u>Defrost Start Time</u> to **desired defrost time** for lineup and select [Apply]
  - 2.1.2.1 User can [Cancel] the controller reboot
- 2.1.3 Modify Max Wait to **1 minute** and select [Apply]

2.1.3.1 User can [Cancel] the controller reboot

- 2.1.4 Modify the <u>Defrost Sync Mode</u> to Master
- 2.1.5 Modify the <u>Number of Slaves</u> to **number of slave controllers**
- 2.1.6 Add the <u>IP addresses</u> of **slave controllers from** network scheme
- 2.1.7 Select [Apply] and select [OK] to reboot for new defrost settings to apply

| USSMANN          | Status Config - Alarms Comn          | nands I/O+ System Anal | lysis Energy Dia                         | jnosis <del>*</del> |               | commission |
|------------------|--------------------------------------|------------------------|------------------------------------------|---------------------|---------------|------------|
| efrigeration     | Defrost                              |                        | -                                        | Defrest Sync        |               |            |
|                  | Defrost Mode: 🕚                      | Electric               | ~                                        | Defrost Sync Mode:  | Master        | •          |
| efrost           | Defrost Termination Mode: 3          | Digital                | *                                        | Number of Slaves:   | 8             |            |
| ans              | Termination Temperature<br>Setpoint: | 48.0                   | (0 to 90) °F                             | Slave IP 1:         | 192.168.0.101 |            |
| larm Settings    | Temperature Combination:             | Min                    | ~                                        | Slave IP 2:         | 192.168.0.102 |            |
| nti-Sweat        | Defrost Time Mode:                   | Specific Start Time    | ~                                        | Slave IP 3:         | 192.168.0.103 |            |
| wolliary Sensors | Defrost Interväl:                    | 4                      | (1 to 24) hours                          | Slave IP 4:         | 192.168.0.104 |            |
| Г                | Defrost Start Time:                  | 12:00 AM               | ٥                                        | Slave IP 5:         | 192.168.0.105 |            |
|                  | Defrosts Per Day:                    | 6                      | ~                                        | Slave IP 6:         | 192.168.0.106 |            |
|                  | Dual Temp Defrost Output:            | Disable                | ~                                        | Slave IP 7:         | 192.168.0.107 |            |
|                  | Apply                                |                        |                                          | Slave IP 8:         | 192.168.0.108 |            |
|                  | Defrost Sequence                     |                        | L. L. L. L. L. L. L. L. L. L. L. L. L. L | Apply               |               |            |
|                  | 1. Defrost Delay:                    | 0                      | (0 to 30) min                            |                     |               |            |
|                  | 2. Max Defrost Duration:             | 20                     | (1 to 360) min                           |                     |               |            |
|                  | 3. Drip Time:                        | 0                      | (0 to 30) min                            |                     |               |            |
|                  | 4. Max Wait:                         | 1                      | (0 to 60) min                            |                     |               |            |

## Slave CoreLink RLW Defrost Settings

## 1. Confirm the system clock is up to date

1.1 See Appendix A if system clock is out of sync

### 2. Modify RL4W defrost parameters

2.1 Navigate to Defrost menu

- 2.1.1 Modify Defrost Time Mode to Interval
- 2.1.2 Confirm the <u>Interval & Defrost Per Day</u> match the **master controller** and select [Apply]
  - 2.1.2.1 User can [Cancel] the controller reboot
- 2.1.3 Modify Defrost Delay to 2 minutes
- 2.1.4 Modify <u>Max Wait</u> equal to (max duration min duration + 1) and select [Apply]
  - 2.1.4.1 User can [Cancel] the controller reboot
- 2.1.5 Modify the <u>Defrost Sync Mode</u> to **Slave**
- 2.1.6 Select [Apply] and select [OK] to reboot for new defrost settings to apply

| HUSSMANN          | Status Config + Alarms Comma         | nds I/O+ System Analysis Energy D | Viagnosis <del>-</del> | commission <del>+</del> |
|-------------------|--------------------------------------|-----------------------------------|------------------------|-------------------------|
| Refrigeration     | Defrost                              |                                   | Defrost Sync           |                         |
|                   | Defrost Mode: 0                      | Electric 🗸                        | Defrost Sync Mode:     | Slave                   |
| Defrost           | Defrost Termination Mode: 🗿          | Temperature 🗸                     | Number of Slaves:      | 1                       |
|                   | Termination Temperature<br>Sensor: 0 | Defrost Terminate 🗸 🗸             | Slave IP 1:            |                         |
| Alarm Settings    | Termination Temperature<br>Setpoint: | 48.0 (0 to 90) °F                 | Slave IP 2:            |                         |
| Automet           | Temperature Combination:             | Min                               | Slave IP 3:            |                         |
| Auxiliary Sensors | Defrost Time Mode:                   | Interval 🗸                        | Slave IP 4:            |                         |
|                   | Defrost Interval:                    | 24 (1 to 24) hours                | Slave IP 5:            |                         |
|                   | Defrost Start Time:                  | 12:00 AM                          | Slave IP 6:            |                         |
|                   | Defrosts Per Day:                    | 1 ~                               | Slave IP 7:            |                         |
|                   | Dual Temp Defrost Output:            | Disable 🗸                         | Slave IP 8:            |                         |
|                   | Apply                                |                                   | Apply                  |                         |
|                   | Defrost Sequence                     |                                   |                        |                         |
| C                 | 1. Defrost Delay:                    | 2 (0 to 30) min                   | ]                      |                         |
| _                 | 2. Min Defrost Duration:             | 15 (1 to 360) min                 |                        |                         |
|                   | 2. Max Defrost Duration:             | 45 (1 to 360) min                 |                        |                         |
|                   | 3. Drip Time:                        | 0 (0 to 30) min                   |                        |                         |
|                   | 4. Max Wait:                         | 31 (0 to 60) min                  |                        |                         |
|                   | Apply                                |                                   | -                      |                         |

## Slave CoreLink Insight Defrost Settings

## 1. Confirm the system clock is up to date

1.1 See Appendix A if system clock is out of sync

## 2. Modify Insight defrost parameters

2.1 Navigate to Defrost menu

- 2.1.1 Modify Defrost Time Mode to Interval
- 2.1.2 Confirm the Interval & Defrost Per Day match the master controller and select [Apply]

2.1.2.1 User can [Cancel] the controller reboot

2.1.3 Modify Max Wait to 1 minute and select [Apply]

2.1.3.1 User can [Cancel] the controller reboot

- 2.1.4 Modify the <u>Defrost Sync Mode</u> to **Slave**
- 2.1.5 Select [Apply] and select [OK] to reboot for new defrost settings to apply

| HUSSMANN          | Status Config - Alarms Comma         | nds I/O+ System Analysis Energy | Diagnosis +          |       | commission + |
|-------------------|--------------------------------------|---------------------------------|----------------------|-------|--------------|
| Refrigeration     | Defrost                              |                                 | Defrost Sync         | 5     |              |
| ett               | Defrost Mode: 🛈                      | Electric                        | ▼ Defrost Sync Mode: | Slave | ~            |
| Defrost           | Defrost Termination Mode: ()         | Digital                         | Number of Slaves:    | 1     |              |
| Fans              | Termination Temperature<br>Setpoint: | 48.0 (0 to 90)                  | F Slave IP 1:        |       |              |
| Aların Settings   | Temperature Combination:             | Min                             | Slave IP 2:          |       |              |
| Anti-Sweat        | Defrost Time Mode:                   | Interval                        | ✓ Slave IP 3:        |       |              |
| Auxiliary Sensors | Defrost Interval:                    | 4 (1 to 24) hou                 | Slave IP 4:          |       |              |
|                   | Defrost Start Time:                  | 12:00 AM                        | Slave IP 5:          |       |              |
|                   | Defrosts Per Day:                    | 6                               | ✓ Slave IP 6:        |       |              |
|                   | Dual Temp Defrost Output:            | Disable                         | Slave IP 7:          |       |              |
|                   |                                      |                                 | Slave IP 8:          |       |              |
|                   | Defrost Sequence                     |                                 | Apply                |       |              |
|                   | 1. Defrost Delay:                    |                                 |                      |       |              |
|                   |                                      | 0 (0 to 30) m                   | in                   |       |              |
|                   | 2. Max Defrost Duration:             | 20 (1 to 360) m                 | in                   |       |              |
|                   | 3. Drip Time:                        | 0 (0 to 30) m                   | in                   |       |              |
|                   | 4. Max Wait:                         | 1 (0 to 60) m                   | in                   |       |              |
|                   | Apply                                |                                 | _                    |       |              |

## 1. Validate defrost group network configuration

1.1 Log into defrost group's master CoreLink controller

1.1.1 Navigate to Commands menu

#### 1.1.2 Select Defrost Sync Initiate [Start]

| HUSSMANN     | Status Config + Alarms Comm | ands I/O+ System Analysis | i Energy Diagnosis <del>-</del> | commission + |
|--------------|-----------------------------|---------------------------|---------------------------------|--------------|
| Controller E | nable:                      | Enable 🗸 Apply            | Defrost Initiate:               | Start        |
| Evap Fan:    |                             | Automatic 🗸 Apply         | Defrost Terminate:              | Stop         |
| Cond Fan:    |                             | Automatic 🗸 Apply         | Defrost Sync Initiate:          | Start        |
| Exhaust Fa   | n:                          | Automatic 🗸 Apply         | Defrost Sync Terminate:         | Stop         |

1.2 All CoreLink configured within the defrost group should activate defrost and perform the configured defrost sequence

| Date: May 4, 2021      | Time: 11:15:16 AM         |
|------------------------|---------------------------|
| Status: DEFROST DELAY  | Defrost Countdown: 24:00  |
| Control Mode: Standard | Alarm: ok                 |
| BAS Status: Offline    | Defrost Sync Mode: Master |
| Date: May 4, 2021      | Time: 11:16:04 AM         |
| Status: DEFROST DELAY  | Defrost Countdown: 24:00  |
| Control Mode: Standard | Alarm: ok                 |
| BAS Status: Offine     | Defrost Sync Mode: Slave  |

## Appendix A- Syncing System Clock

There are situations in which the user finds that the CoreLink controller does not display the correct time. This Appendix Section will detail two methods of setting the time on the CoreLink.

### **1. Connect to CoreLink**

1.1 Connect to the CoreLink controller following the steps outlined in Appendix A - 1. CoreLink Quick Connection Guide.

### 2. Self Test Function

- 2.1 Select the "Diagnosis" tab.
- 2.2 Select "Self Test" tab

| HUSSMANN | Status | Config + Al | larms   | Commands  | I/O <del>*</del> | System | Analysis | Energ | Diagno | osis 🕶     |                | commission *             |
|----------|--------|-------------|---------|-----------|------------------|--------|----------|-------|--------|------------|----------------|--------------------------|
| RL       |        | Set         | tpoint: | Distribut | ed               |        | Case     | Temp  | Faul   | : Sequence | 9,2019         | Time: 12:05:55 PM        |
|          |        |             |         |           |                  | 2      |          | 20    | Self   | Test       |                | Defrost Countdown: 23:56 |
|          |        |             |         |           |                  |        | 0        | 40    |        | Control Mo | de: Continuous | Alarm: OK                |
|          |        |             |         |           |                  |        |          | F     |        | BAS Status | Offline        |                          |
|          |        |             |         |           |                  |        | 49       | 9.3   |        |            |                |                          |

## 3. Configure and perform "Date and Time" test

- 3.1 Select "Custom" from "1. Select Tests"
- 3.2 Check "Configuration" then "Date and Time Test". All other tests should not be selected automatically
- 3.3 Enter Name "2. Verify case model above and enter your name"
- 3.4 Select "Start"

| HI                                                                           | ssmann |                                                                                                    |                                                                                        |   |
|------------------------------------------------------------------------------|--------|----------------------------------------------------------------------------------------------------|----------------------------------------------------------------------------------------|---|
| <ul> <li>★ Self Test</li> <li>◆ Self Test History</li> <li>∂ Back</li> </ul> |        | Controller Informatiop<br>Case tools flu:<br>Application Version 2.6.5<br>Into a Version 2.0.5<br>Into a Version 2.0.5<br>Into a | 1 second                                                                               | ~ |
|                                                                              |        | Doad Fires Test         Date and Time Test         Distributed Zones Test         Press           Image: A second Second Time are second Wether, the cond Time are second Time are second Time and under the second Time are second Time and under the second Time are second Time are second Time                                                                                                    | isure Scaling Test<br>limp:1 accont<br>Ha presure scaling is bet 15 dieverschebie<br>P |   |
|                                                                              |        | D 10                                                                                                    | 0 seconds                                                                              | * |
|                                                                              |        | Appliedian                                                                                                    | 0 teconds                                                                              | ÷ |
|                                                                              |        | serice                                                                                                    | 0 seconds                                                                              | × |
|                                                                              |        | 2. Verify case model above and enter your name<br>later<br>NWP<br>3. <b>START</b> ~1 second                                                                                                    |                                                                                        |   |

## Appendix A- Syncing System Clock (cont)

This section continues the Setting Time steps

### 4. Test results

- 4.1 Setting time test should fail
- 4.2 Results will display log showing results of test
- 4.3 Correct time will automatically be set

| HL      | Issmann                                |                                                                                                    |   |
|---------|----------------------------------------|----------------------------------------------------------------------------------------------------|---|
| *<br>•0 | Self Test<br>Self Test History<br>Back | Controller Information<br>Case Model: RL<br>Application Version: 2.6.0<br>Bios Version: 2019050800                                                                                                    |   |
|         |                                        | Configuration     Failed: 1       Image: Configuration     Pailed: 1       Image: Configuration     Pailed: 1       Image: Configuration | ~ |

### 5. Alternate method

- 5.1 Select "SYNC TIME" to sync time with smart device
- 5.2 Rerun test
- 5.3 Test should pass

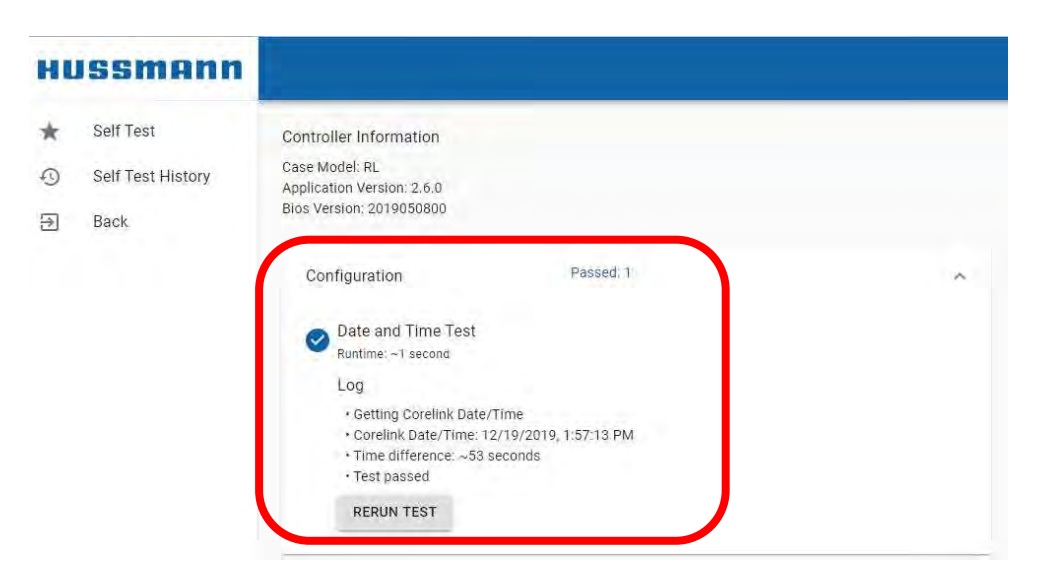

## Appendix B- IP Recovery

This Appendix Section details the process of accessing the CoreLink controller when the IP address of the controller is unknown. This method is similar to programming a CoreLink controller via the USB stick method detailed in **Section 4. Insert USB Flash Drive.** 

### 1. Obtain Software Package

Contact Hussmann for specific software package for **IP Address Recovery**. This file is "**TempIP.zip**". You will need to provide Hussmann with the following:

- Customer (site) Information
- Model and Serial number of case
- Case is endcap or center case
- Type of expansion device
- Refrigerant type

Based on this information, you will be emailed the "**TempIP.zip**" file ready to place on a Flash Drive.

## 2. Copy/Extract TempIP.zip File

READ AND PERFORM THE FOLLOWING STEPS CAREFULLY. FAILURE TO DO SO WILL RESULT IN THE CONTROLLER NOT RECOVERING PROPERLY.

Copy the "**TempIP.zip**" file onto your flash drive. No other files should be on this drive. Below is what this will look like on the flash drive when using Windows:

| ~ | uSB Drive (D:) |
|---|----------------|
| 5 | Temp IP.zip    |

Extract the folders/files. This is done by right-clicking the file and selecting the option from a pop-up menu. The files on the flash drive will now look like this:

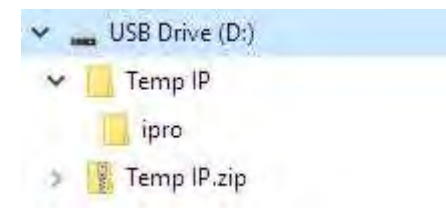

Next, move the **ipro** folder out of the parent folder by dragging and dropping the file directly into the USB Drive folder:

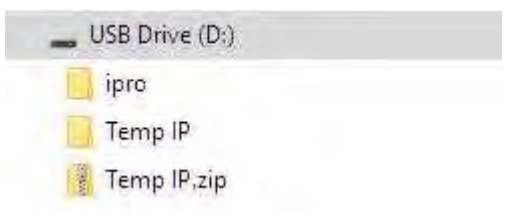

Finally, delete all files EXCEPT the **ipro** folder. The files in the flash drive will look like this:

| ~ | USB Drive (D:) |
|---|----------------|
| > | ipro           |

See next page for further steps

## Appendix B- IP Recovery (cont)

This Appendix Section continues to detail the process of accessing the CoreLink controller when the IP address of the controller is unknown. This method is similar to programming a CoreLink controller via the USB stick method detailed in **Section 4. Insert USB Flash Drive.** 

### 3. Configure IP

While the CoreLink is powered, insert USB drive into USB port on controller. Allow 1 minute for the IP Address update to take place. Remove drive and connect laptop. One of the following methods can now be used to recover and set the controller IP Address.

### Method 1. CoreLink WebUI Method

- Open your browser and type
   192.168.0.250 into the navigation bar at the top of the window
- Navigate to the SYSTEM tab
- Click the "PENCIL" icon next to the IP Address
- Select "Restore Default Configuration" to set the default IP Address of 192.168.0.250 OR enter the IP Address desired.
- Reboot controller

# Method 2. Dixell Panel Method

- Open your browser and type
   192.168.0.250/panel into the navigation bar at the top of the window
- Navigate to the CONFIGURE tab
- Select "Restore Default Configuration" to set the default IP Address of 192.168.0.250 OR enter the IP Address desired.
- Reboot controller